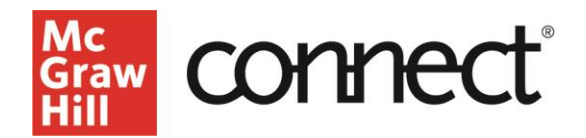

## Getting Started with a Pre-Built OLC-Aligned Course

Video: CLICK TO VIEW

Go to https://connect.mheducation.com.

Enter the email address and password used to set up your account. If you are unsure of your account information, try the 'Forgot password?' link or contact your Learning Technology Representative.

The first page is your My Courses page. Any newly copied courses will be at the top of your page and note '**NEW**' to the left of the course name.

| My Courses                      |            |                                                                                      | Add course |
|---------------------------------|------------|--------------------------------------------------------------------------------------|------------|
| Hunt, Marketing, 4e (c2024)     |            |                                                                                      | 8          |
| Hunt, Marketing, 4e Demo Course | <b>2</b> 8 | Course materials<br>Marketing<br>Edition: 4<br>Author: C. Shane Hunt<br>Launch eBook |            |

If you want to rename the course you can do that by clicking on the course options menu, the box with three vertical dots. Select edit course details, and make your changes.

|                                                            |                           | :                   |
|------------------------------------------------------------|---------------------------|---------------------|
| Course materials                                           | 5                         | Edit course details |
| Marketing<br>Edition: 4<br>Author: C. Shan<br>Launch eBook | Set registration dates    |                     |
|                                                            | Delete course             |                     |
|                                                            | Add new section           |                     |
|                                                            | Move sections to Previous |                     |
|                                                            |                           |                     |

Similarly, edit the section name and access other section options by clicking the box with the 3 vertical dots in the section box.

| Marketing Principles - MKTG 100               | options MWF - 0                                             | met                                    |
|-----------------------------------------------|-------------------------------------------------------------|----------------------------------------|
| MWF - 9am<br>Section created: 3/6/23, 1116 AM | 2                                                           | Course materials<br>Marketing          |
|                                               | Edit section name and registration link Delete this section | Edition: 4<br>Author: C. Shane Hunt    |
|                                               | See student registration sheet                              | Launch eBook                           |
| Biology 101                                   | Manage sections and colleagues                              |                                        |
|                                               | Duplicate this section                                      |                                        |
| Section A                                     | Send to colleague                                           | Course materials                       |
| Section created: 10/25/22, 11:50 AM           | Move section to Previous                                    | Essentials of the Living<br>Edition: 7 |

Clicking the Connect course section name will take you to the section dashboard.

| ,                                                              |                      |                                             |                                                                                                 |
|----------------------------------------------------------------|----------------------|---------------------------------------------|-------------------------------------------------------------------------------------------------|
| 🚰 connect                                                      |                      |                                             | New Experience 🥢 🍥                                                                              |
| V Courses   Marketing Principles                               | - MKTG 100           |                                             |                                                                                                 |
| ection MWF - 9am                                               | ~                    |                                             |                                                                                                 |
| Dashboard Assignments L                                        | ibrary Performance 🗸 | Polling Release Notes                       | Messages To gr                                                                                  |
| Dashboard                                                      |                      |                                             | A Student vi                                                                                    |
| Section performance                                            |                      |                                             | Section information                                                                             |
| Assignment performance Assignment activity Student performance |                      | dent performance                            | Instructor                                                                                      |
| Assignment performance                                         |                      | Meghan Herrig<br>MH MOODLE INTERNAL ACCOUNT |                                                                                                 |
| No reports have been generated.                                |                      |                                             | Section users Manage us                                                                         |
|                                                                |                      |                                             | Section registration link ()<br>If pairing with an LMS, do not use the section registrat        |
| Assignment overview                                            |                      | View all Add assignment                     | Ink. Visit the student instructions page for more detail<br>Copy registration link View QR code |
| Viewing: 5 of 38 assignments                                   |                      | Sorted by: due date                         | Syllabus                                                                                        |
| & Buyer Behavior (Marketin                                     | g Mini-Sim)          |                                             |                                                                                                 |
| Start - Due<br>2/2/23 - 12/31/26                               | Points<br>100        | Student progress                            | Course materials                                                                                |
| 5B Chapter 3: The Global En                                    | vironment            |                                             | Marketing                                                                                       |
| Start - Due<br>1/30/23 - 12/31/26                              | Points<br>100        | Student progress                            | Edition: 4<br>Author: C. Shane Hunt                                                             |
| 5B Chapter 3: The Global En                                    | vironment            |                                             | Launch ebbok                                                                                    |
| Start - Due<br>1/30/23 - 12/31/26                              | Points<br>100        | Student progress                            | Resources<br>Test Builder (j)                                                                   |
| Critical Skills                                                |                      |                                             | Instructor resources                                                                            |
| Start - Due<br>1/30/23 - 12/31/26                              | Points<br>10         | Student progress                            | Launch my media (j)                                                                             |
|                                                                |                      |                                             |                                                                                                 |

The dashboard contains 4 course management widgets – Section Performance, Section Information, Assignment Overview and Course Materials. Note that with a copied course you will need to review the assignment dates to align with your syllabus.

| My Courses I Marketing Principles - MKTG 100 Section MWF - 9am |             |         |               |         |               |  |
|----------------------------------------------------------------|-------------|---------|---------------|---------|---------------|--|
| Dashboard                                                      | Assignments | Library | Performance 🗸 | Polling | Release Notes |  |

The tabs in the upper left of the page are links to a dedicated course assignments page, a Library page for Instructor Resources, a Performance tab for reports, access to Polling and a link to notes regarding the latest releases of Connect.

You can also visit the tips and tutorials menu on the right-hand side of the Connect site to find more guides and videos about tools in your Connect course.

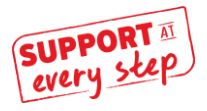

McGraw Hill Support www.supportateverystep.com